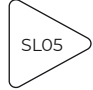

### Postup práce

V této lekci žáci programují teplotní senzor, který je umístěn ve skleníku SAM Labs a ovládá výstupy v podobě servo motoru (otevření střechy) a DC motoru (vrtule ventilátoru). Žáci programují v uzavřeném systému automatizaci řízení proudění vzduchu pro optimální podmínky pěstované plodiny. Lekce je dalším rozšířením pro oblast senzorů a výpočetních zařízení. Sestavení funkční konstrukce, mechanismu a jeho oživení pomocí kódu odpovídá koncepci STEAM (Science, Technology, Engineering, Arts, Math). Lekce má přesahy do oblasti sběru a analýzy dat.

Lekci můžeme rozšířit pomocí BBC micro:bitu nebo napojení Google tabulek pro sběr a analýzu dat.

### Potřebné vybavení

- 1× senzor teploty
- 1× DC motor
- 1× servo motor
- · 1× skleník SAM Labs (návod pro sestavení není součástí této lekce)
- 1× tavná pistole
- 1× 3D tisknutelné nástavce (držáky) na bloky SAM Labs a vrtule \*
- 1× dřevěná tyčka pro ovládání zvedání střechy \*
- 1× lepicí hmota (BlueTack) \*

\* je součástí sady Greenhouse Kit

#### Volitelné vybavení

• BBC micro:bit

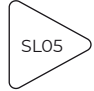

#### 1. Konstrukce otvírání střešního okna pomocí servo motoru

Připojte černou osičku k servo motoru (a, b) a tavnou pistolí k ní přilepte dřevěnou tyčku (c). Přidejte zelený rámeček (držák serva) a připevněte jej na spodní stranu střechy (c). Blok SAM Labs připevněte ke střeše modrou lepicí hmotou a připojte drát serva (d).

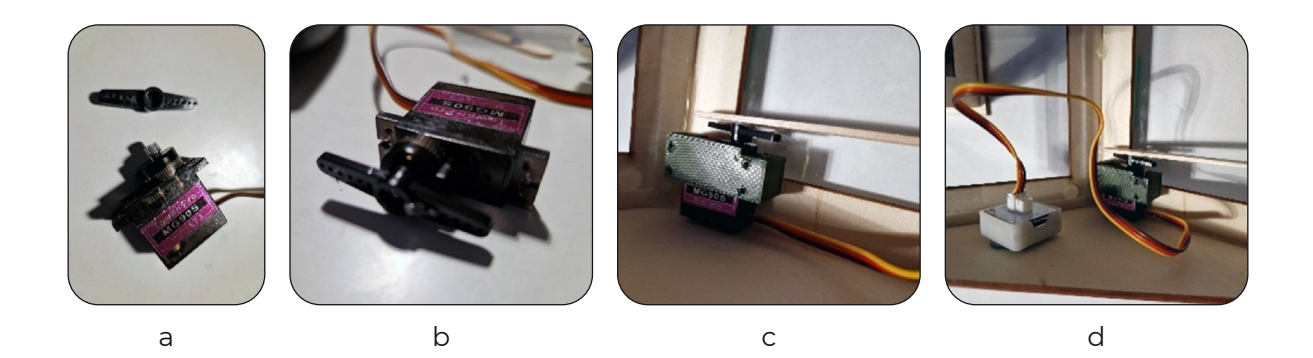

#### 2. Konstrukce vrtule ventilátoru

Slepení vrtule a držáku pro DC motor (a, b). DC motor s vrtulí můžete přilepit modrou lepicí hmotou k držáku (c). Umístění držáku na vrchní hranu skleníku (d). Umístění senzoru teploty kamkoli do vnitřního prostoru skleníku (e).

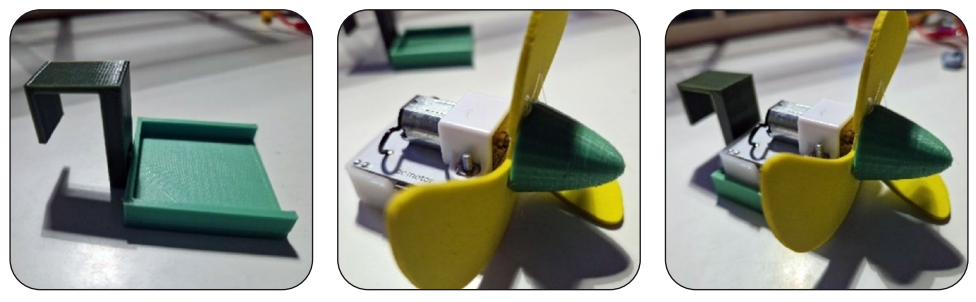

b

С

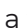

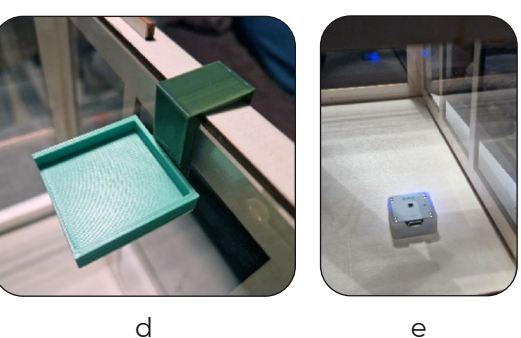

# 3. Nastavení kódu pro otvírání střechy v SAM Space (vizuální kódování)

**3.1** Zapněte a spárujte senzor teploty a servo motor v aplikaci SAM Space.

**3.2** Na pracovní prostor umístěte oba spárované bloky a doprostřed vložte blok chování "porovnání".

Blok porovnání (>61) je nutné nastavit podle aktuálních hodnot měřených ve skleníku.

**Pozor!** Senzor zobrazuje hodnoty přibližně odpovídající Fahrenheitově stupnici. Hodnota 61 je tedy přibližně 16 °C.

| * | SAM Temperature – spárováno |
|---|-----------------------------|
|   | SAM Servo Motor             |
|   |                             |
|   |                             |
|   |                             |
|   |                             |
|   |                             |
|   |                             |
|   |                             |

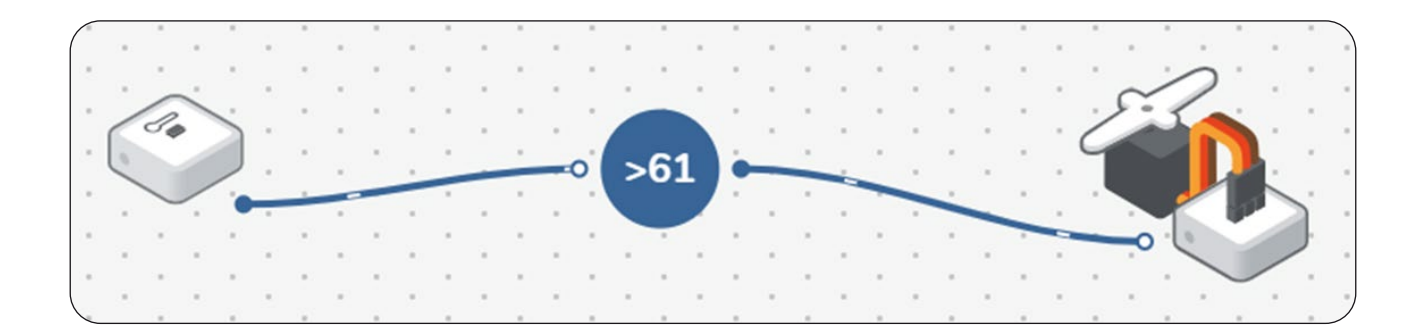

3.3 Nastavení servo motoru na úhel 90°.

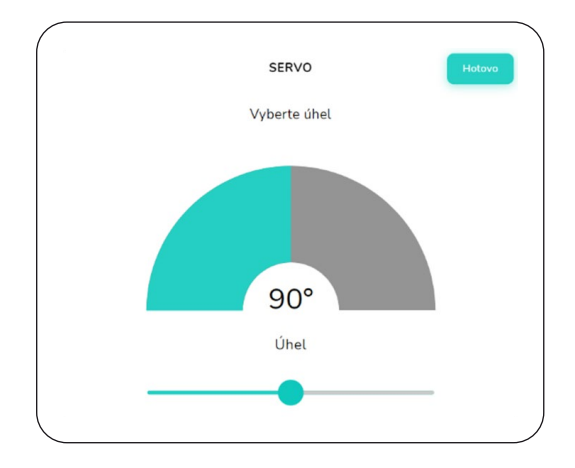

**3.4** Pro zjištění aktuální teploty lze využít bloku "LOG" a podle nastaveného intervalu tak vypsat hodnoty teplotního senzoru do tabulky, kterou lze následně stáhnout ve formátu .csv nebo jednoduše zobrazit v nastavení bloku "LOG".

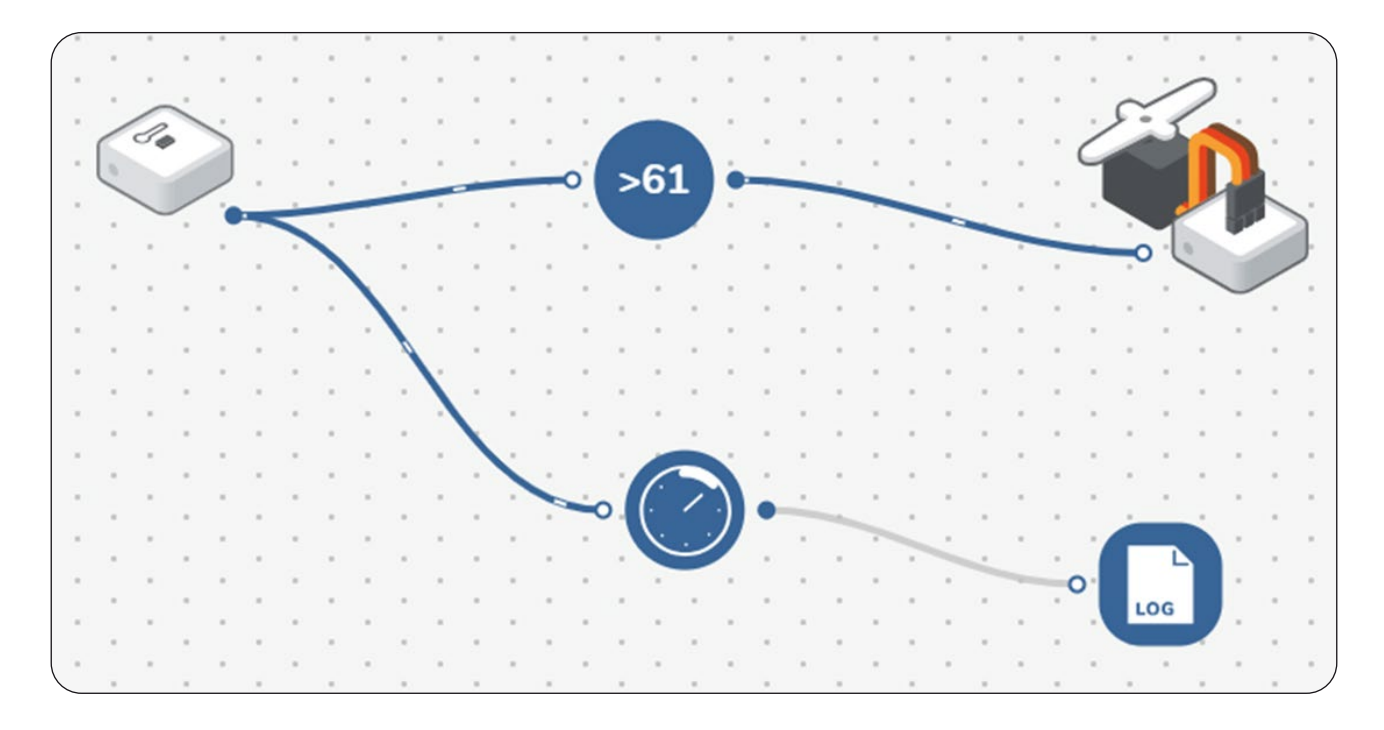

**3.5** Zjištěním hodnot z protokolu lze nastavit otvírání střechy v momentě, kdy teplota překročí mezní hodnotu (v našem případě tedy 61).

**3.6** Hodnoty ze senzoru teploty lze sledovat i po delší časové období (ráno, večer) pro sledování vlivu slunečního záření.

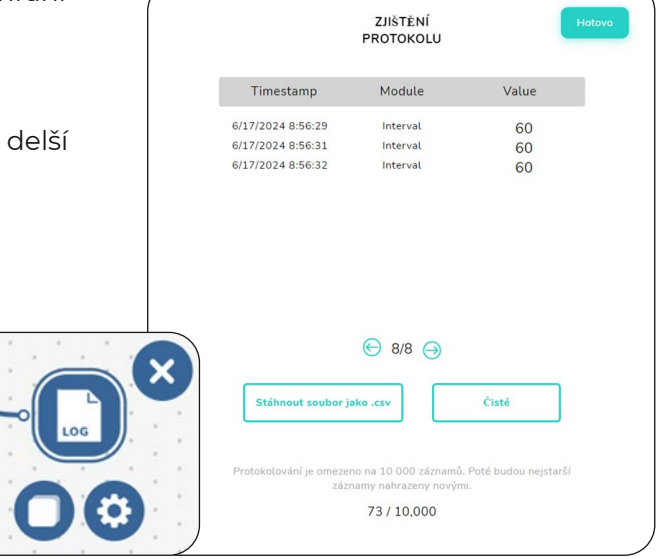

# 4. Nastavení kódu pro větrání (ventilátor) v SAM Space (vizuální kódování)

4.1 Zapněte a spárujte senzor teploty a DC motor v aplikaci SAM Space.

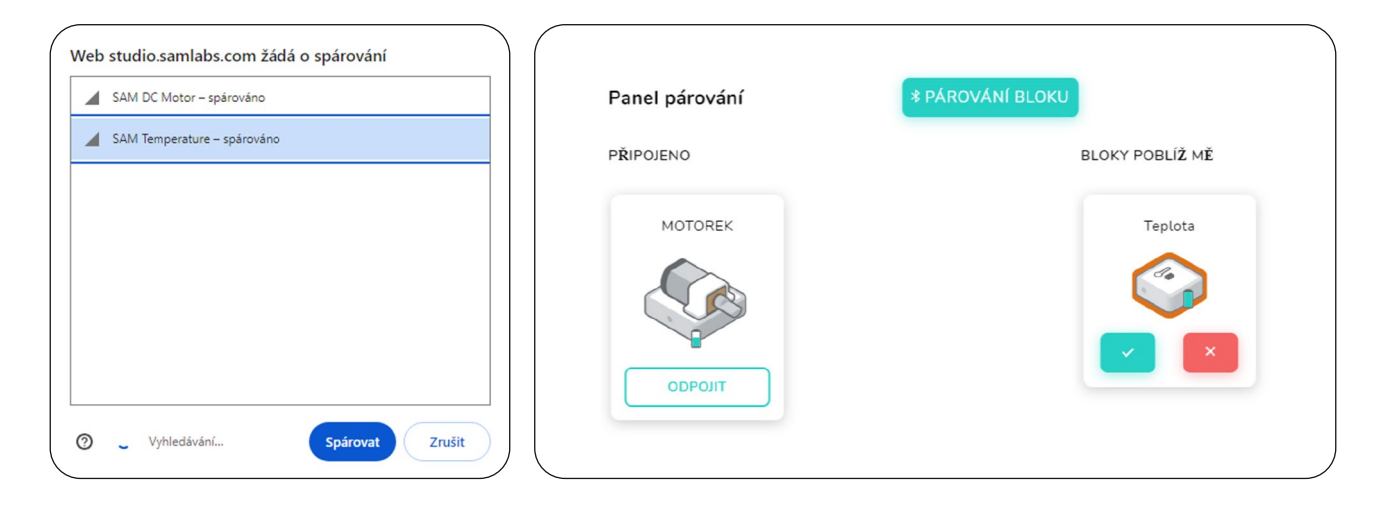

**4.2** Blok porovnání (>61) je nutné nastavit podle aktuálních hodnot měřených ve skleníku.

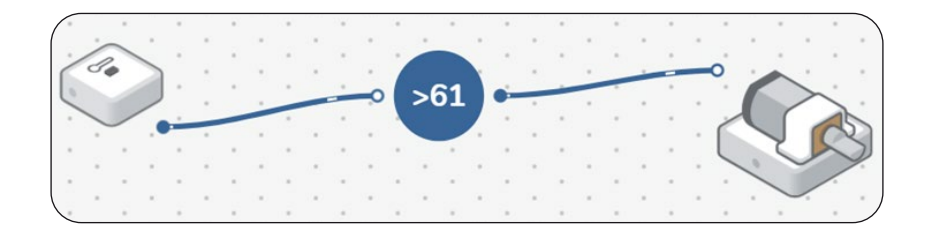

4.3 Program pro současné spuštění větráčku a otevření střechy skleníku.

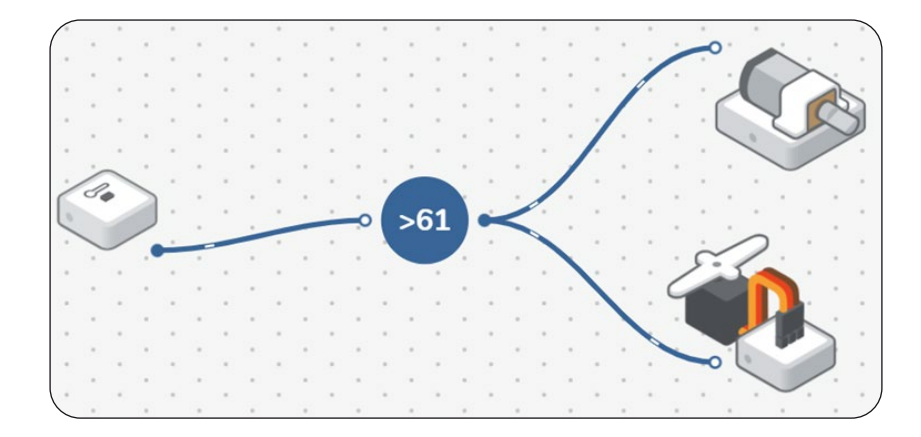

### 5. Nastavení regulace teploty v SAM Blockly

**5.1** V aplikaci SAM Blockly spárujeme servo motor, DC motor a senzor teploty. Nabídka jednotlivých bloků je po jejich výběru/spárování k dispozici v seznamu příkazů pod kategorií "General".

| ← {B                              | New Project 🖉 | Devices |                                         | ← {B Net          | w Project 🗠 🛄 |
|-----------------------------------|---------------|---------|-----------------------------------------|-------------------|---------------|
| DISCONNECTED DE                   | General       | a ka ka | Web studio.samlabs.com žádá o spárování | CONNECTED DEVICES | General       |
| DC Motor 🥥 🌣                      | ► DC Motor    |         | SAM DC Motor - spěrovéno                | DC Motor 🔅        | ► DC Motor    |
| X CONNEC                          | ► Heat Sensor |         |                                         | SAM Labs          | ► Heat Sensor |
|                                   | ► Servo Motor | 1111    |                                         | Heat Sensor 🛈 🌣   | ▶ Servo Motor |
|                                   | Logic         | 14141   |                                         | SAM Labs          | Logic         |
|                                   | Loops         | 1919    |                                         | Servo Motor 🔅     | Loops         |
| Speed: 0                          | Colors        | 19191   |                                         | SAM Labs          | Colors        |
| Heat Se 0 0                       | Math .        |         |                                         | -                 | Text          |
| SAM Labs                          | Lists         |         | Vyhledávání     Spárovat     Zrušit     |                   | Lists         |
| 4 CONNEC                          | Variables     | 1111    |                                         |                   | Variables     |
|                                   | Functions     | 1111    |                                         |                   | Functions     |
|                                   |               |         |                                         |                   | 1.1.1.1       |
| Celsius: 0°<br>Fahrenheit: 32°    |               |         |                                         |                   |               |
| Servo M O C<br>SAM Labs<br>CONNEC |               |         |                                         |                   |               |
| + ADD DEVICE                      | j             |         |                                         |                   |               |

**5.2** Blokový kód pro otevírání střechy.

| rogra | m star  | t '      |     |     |    |     | 2  |     |    | *  |     | +   |     |     |     |   |   |          |   |   |
|-------|---------|----------|-----|-----|----|-----|----|-----|----|----|-----|-----|-----|-----|-----|---|---|----------|---|---|
| repe  | eat for | ever     | Ľ.  |     | Ĵ. |     |    |     |    | •  |     | *   |     |     |     |   |   |          |   | • |
| do    | Ø if    |          | g   | et  | He | at  | Se | nso | or | Ce | els | iu  | s   | va] | ue  |   | > | <b>•</b> | 3 | 0 |
|       | do      | set      | Sei | rvo | M  | oto |    | not |    |    | os  | iti | ior |     | ο ( | 9 | 0 | •        |   | • |
|       |         |          |     |     | +  |     |    |     | ÷  |    | ÷   |     | +   |     |     |   | • |          |   |   |
|       | else    | set      | Sei | rvo | M  | oto |    | not |    |    | os  | iti | ior |     | 0 ( | e | ) |          |   | 2 |
|       |         | <u> </u> | *   |     | *  |     | *  |     | •  |    | ۰.  |     | *   | 1   |     |   |   |          |   |   |
| _     |         |          |     |     |    |     |    |     |    |    | •   |     |     | -   |     |   |   |          | * |   |

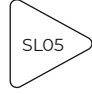

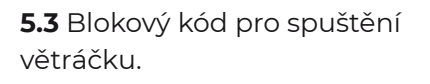

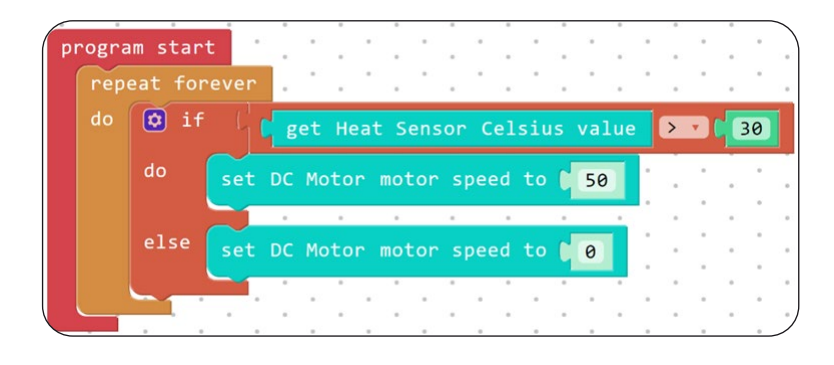

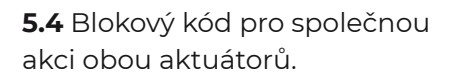

| progra | am star | t     |       | • .  | · .   | •     | • .   | •           |     |     | . ' |    |
|--------|---------|-------|-------|------|-------|-------|-------|-------------|-----|-----|-----|----|
| rep    | eat for | rever | ÷ .   | ÷.,  | ÷.,   | · .   | • •   | · .         | •   | . 1 | . ' |    |
| do     | 🔯 if    |       | get   | Heat | Sens  | sor C | elsiu | is va       | lue | >   | 2 6 | 30 |
|        | do      | set   | DC Mc | tor  | motor | spe   | ed to | <b>C</b> 50 | )   |     |     |    |
|        |         | set   | Servo | Mot  | or mo | tor   | posit | ion t       | •   | 90  | •   | •  |
|        | else    | set   | DC Mo | tor  | motor | spe   | ed to | 0           |     |     | :   |    |
|        |         | set   | Servo | Moto | or mo | tor   | posit | ion t       | •   | 0   | •   |    |
|        |         |       | • • • | •    | : •   | 1     | : :   |             | ÷   | 1   | •   |    |

**5.5** Hodnoty ze senzoru teploty lze vypisovat pod stanoveným intervalem do konzole. Na příkladu níže se hodnoty vypisují po 5 sekundách.

| < {₿} |                                 | Devices | Consol |  |     |      |     |       |           |     |      | sı  | OP    |  |
|-------|---------------------------------|---------|--------|--|-----|------|-----|-------|-----------|-----|------|-----|-------|--|
|       | General                         |         |        |  |     |      |     |       |           |     |      |     |       |  |
|       | ► DC Motor                      |         |        |  |     |      |     |       |           |     |      |     |       |  |
|       | 🔻 Heat Sensor                   |         |        |  |     |      |     |       |           |     |      |     |       |  |
|       | Events                          |         |        |  |     | art  |     |       |           |     | . •  |     |       |  |
|       | Actions                         |         |        |  | nri |      | ver | · No: | *<br>+ 50 | *   | Col  | . A | value |  |
|       | <ul> <li>Servo Motor</li> </ul> |         |        |  | wai | t fo |     | 5     | seco      | nds | CC1. |     | Varue |  |
|       | Logic                           |         |        |  | -   |      |     |       |           |     |      |     |       |  |
|       | Loops                           |         |        |  |     |      |     |       |           |     |      |     |       |  |
|       | Colors                          |         |        |  |     |      |     |       |           |     |      |     |       |  |
|       | Math                            |         |        |  |     |      |     |       |           |     |      |     |       |  |
|       | Lists                           |         |        |  |     |      |     |       |           |     |      |     |       |  |
|       | Variables                       |         |        |  |     |      |     |       |           |     |      |     |       |  |
|       | Functions                       |         |        |  |     |      |     |       |           |     |      |     |       |  |
|       |                                 |         |        |  |     |      |     |       |           |     |      |     |       |  |

# 6. Připojení tabulky Google pro sběr a analýzu dat ze senzoru teploty

**6.1** Tabulku přidejte stejně jako jiná zařízení (ADD DEVICE) a vyberte Google Spreadsheet, kde vytvořte novou tabulku a pojmenujte ji (v našem případě Senzor Teploty).

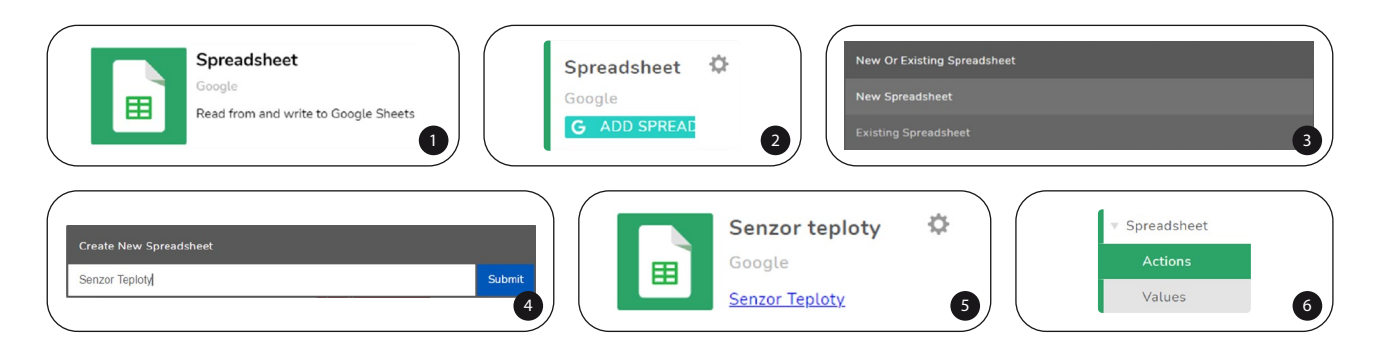

**6.2** Kód pro spuštění zápisu hodnot do tabulky je vytvořen samostatně vedle hlavního programu a je spuštěn klávesou "šipka nahoru". Po dobu 60 sekund v intervalu 5 sekund zapisuje hodnoty ze senzoru teploty do vytvořené tabulky. Interval s dobou zápisu lze upravovat. Případně můžeme kód se zápisem do tabulky vnořit do původního kódu.

| ( | +  |       |      |     |     |      | 0    |      |        |        | . *  |       |             |      |     |     |     |    |     |     |     |       |                |     |     |
|---|----|-------|------|-----|-----|------|------|------|--------|--------|------|-------|-------------|------|-----|-----|-----|----|-----|-----|-----|-------|----------------|-----|-----|
|   | wh | ien 🕕 | ıp a | rro | w 🔻 | ke   | pr   | ress | ed 🔹   |        | · .  | ÷.,   | . °         |      |     |     | . ' |    |     |     | -   | · .   | *              |     |     |
|   | 6  | ~     |      |     |     |      |      |      | _      |        |      |       |             |      |     | -   |     |    |     |     |     |       |                |     |     |
|   |    | rep   | eat  | for | •   | 60   | se   | con  | ds at  | C 5    | se   | econo | d in        | terv | als |     | •   | *  |     |     |     | . '   |                | ۰.  |     |
|   |    |       |      |     |     |      |      |      |        |        |      |       |             |      |     |     | *   | -  |     | *   |     |       |                |     |     |
| * |    | do    | in   | Se  | nzo | r te | eplo | ty   | appen  | d ro   | w wi | .th v | alu         | es 🔹 |     | *   |     |    | *   | *   |     |       | *              | *   |     |
|   |    |       |      |     |     |      |      |      |        |        |      |       |             |      |     |     |     |    |     |     |     |       | and the second |     |     |
|   |    |       |      |     |     |      |      |      |        |        |      |       | val         | ue 1 | 4   | get | не  | at | Sen | sor | Ce. | Isius | va.            | Lue | 1.0 |
|   |    |       |      |     |     |      |      |      |        |        |      |       |             |      |     |     |     |    |     |     |     |       |                |     |     |
|   |    |       |      |     |     |      |      |      |        |        |      |       | val         | ue 2 | 4   |     |     |    |     |     |     |       |                |     |     |
|   |    |       |      |     |     |      |      |      |        | 1.0.00 | tod  | a.t   |             | 1    |     |     |     |    |     | *   |     |       | *              | *   |     |
|   |    |       |      |     |     |      | C    | 0 L  | apre   | 1004   | tea  | at    | <b>CO</b> . | Tumu |     |     | в   |    |     | *   |     | *     |                |     | *   |
|   |    |       |      |     |     |      |      |      |        |        |      |       |             | nou  |     | -   |     |    |     |     |     |       |                |     |     |
|   |    |       |      |     |     |      |      |      |        |        |      |       |             | TOW  | - 1 | 3   | · . |    |     | · . |     |       |                | ·   |     |
|   |    |       |      |     |     |      |      |      | i. (6) | net    | wiej | hlo.  | cho         | ot - |     |     |     |    |     |     |     |       |                |     |     |
| * |    |       |      |     |     |      |      |      | TU UT  | rst    | VISI | Die   | snee        | et   |     |     |     |    |     |     |     | *     |                |     |     |
|   |    |       |      |     |     |      |      |      |        |        |      |       |             |      |     |     |     |    |     |     |     |       |                |     |     |
|   |    |       |      |     |     |      |      |      |        |        |      |       |             |      |     |     |     |    |     |     |     |       |                |     |     |
|   |    |       |      |     |     |      |      |      |        |        |      |       |             |      |     |     |     |    |     |     |     |       |                | -   | - / |
| 1 | _  |       |      |     | S   |      |      |      |        |        |      |       |             |      | 2   |     |     |    |     |     |     |       |                |     |     |

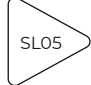

|    | Senzor Tep<br>Soubor Up | oloty<br><sub>ravit</sub> | ☆<br>Zobra | <b>⊡</b><br>∋zit | ⊘<br>Vložit |
|----|-------------------------|---------------------------|------------|------------------|-------------|
| ٩  | Nabídky 🕁               | ) ¢                       | ¢          | ľ                | 100%        |
| A1 | ✓ ∫x                    |                           |            |                  |             |
|    | А                       |                           | В          |                  |             |
| 1  |                         |                           |            |                  |             |
| 2  |                         |                           |            |                  |             |
| 3  |                         |                           |            | 19               |             |
| 4  |                         |                           |            | 28               |             |
| 5  |                         |                           |            | 23               |             |
| 6  |                         |                           |            | 38               |             |
| 7  |                         |                           |            | 38               |             |
| 8  |                         |                           |            | 32               |             |
| 9  |                         |                           |            | 25               |             |
| 10 |                         |                           |            | 25               |             |

**6.3** Nebo můžeme nechat hodnoty ze senzoru vypisovat pokaždé, když se změní hodnota na senzoru teploty.

|                  |           |        |        | *     | *    |    |   |      |     | *    |     |      |      |
|------------------|-----------|--------|--------|-------|------|----|---|------|-----|------|-----|------|------|
| when Heat Sensor | value ch  | anges  | 1.1    |       |      |    |   | •    |     |      |     | ÷ .  | · .  |
| in Senzor teplo  | oty apper | nd row | with   | value | s 🔹  | ÷. |   | • `  |     |      | 1   | ÷ •  |      |
|                  |           |        |        | valu  | ie 1 | ge | t | Heat | Sei | nsor | Cel | sius | valu |
|                  |           |        |        | valu  | ie 2 | 1  |   | ۰.   | ۰.  |      | . 1 | . 1  |      |
| t                | o table   | locat  | ed at  | 🔹 col | lumn | 66 | В | 22   | ۰.  |      | . 1 |      | . '  |
|                  |           |        |        |       | row  | 3  |   | ۰.   | ۰.  |      | . ' | . 1  | . '  |
|                  | in f      | irst v | isible | shee  | t 🔹  |    |   | •    |     |      |     | . '  | . '  |
|                  |           |        |        |       |      |    |   | ۰.   | ÷., |      | . 1 | . 1  | . 1  |

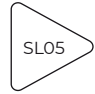

Regulace teploty ve skleníku SAM Labs

### 7. Rozšiřující aktivity

- · Jako senzor teploty lze využít teploměr micro:bitu.
- Micro:bit lze využít jako výstup pro zobrazování hodnoty, kterou senzor tepla měří.
- · Senzor teploty lze nahradit micro:bitem a přidat zobrazení na jeho LED poli.
- Doplněním RGB LED světla lze nastavit světelnou signalizaci v případě nízké/optimální/vysoké teploty ve skleníku.
- Místo servo motoru lze otvírání střešního okna zkonstruovat pomocí DC motoru.